# BYDZYNE MULTIPLOS Pagamentos

DZYNE

GUIA DO USUÁRIO

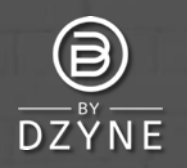

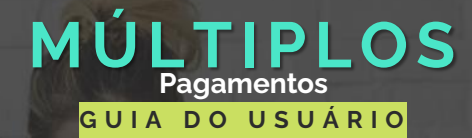

#### STEP 4: Shipping & Payment

#### Shipping Information

| Make sure we are shipping your order to the right<br>ocation. Enter the address where you would like to | All transactions are secure and encrypted<br>Payment Option                             |  |  |  |  |
|----------------------------------------------------------------------------------------------------|-----------------------------------------------------------------------------------------|--|--|--|--|
| eceive your ByDzyne <sup>TM</sup> orders, and please indicate if it                                     | Select                                                                                  |  |  |  |  |
| Shipping Address<br>all Shipping address is the same as primary address                                 | Select<br>Credit/Debit Card<br>Prepaid Codes<br>Pay Forward with Another BA's BD Wallet |  |  |  |  |
| Country: *                                                                                              | CPS Invoice                                                                             |  |  |  |  |
| Australia ~                                                                                             | Multiple Payments                                                                       |  |  |  |  |
| Zip / Postal Code:                                                                                      |                                                                                         |  |  |  |  |
| 4008                                                                                                    |                                                                                         |  |  |  |  |
| Address: "                                                                                              |                                                                                         |  |  |  |  |
|                                                                                                    |                                                                                         |  |  |  |  |

Billing Information

## Faça seu pedido e finalize a compra com múltiplos pagamentos

Depois de fazer seu pedido na Inscrição, Loja ou BOS.Club, faça o check out usando a opção de pagamento "Múltiplos Pagamentos". Nenhum pagamento é exigido nesta fase.

NOTA: A opção de múltiplos pagamentos não está disponível para Autoship, Assinatura BOS.Club e BOS Smartship. Um cartão de crédito é necessário para todos os pedidos mensais recorrentes.

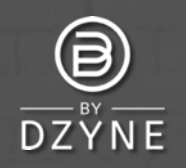

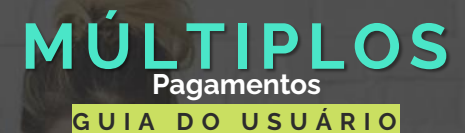

| Office ByDz                      | yne MULT          | IPLE PAY         | /MENT            | ORDER         | S               |                   | M                                             | JTIPLE PAYME                                | NTS ACC                                      | ESS HE            | 810                                     | 17 @   6                                                                                                    | j |
|----------------------------------|-------------------|------------------|------------------|---------------|-----------------|-------------------|-----------------------------------------------|---------------------------------------------|----------------------------------------------|-------------------|-----------------------------------------|----------------------------------------------------------------------------------------------------|---|
|                                  | 0                 | der History      | R                | egular Autosi | hip             | Discounted        | BOS Smorts                                    | hip                                         | Prepoid Cr                                   | ode               | DAYS L                                  | FT IN CURRENT                                                                                                    |   |
|                                  |                   | cess Fee         | Mut              | tiple Payment | t Orders        | Pay Fo            | orward Order                                  | s M                                         | anoge Pay                                    | ment              | 12                                      | ۰.<br>۱                                                                                                    |   |
| Test Test                        | anr               | ND OR<br>DA      | DER              | ORDER<br>TYPE | ORDER<br>STATUS | TOTAL             | AMOUNT<br>PAID                                | BALANCE                                     | BV                                           |                   | 10 mg                                   | m October 16 2021 1<br>Ictober 31 2021                                                                                                    |   |
| 79353<br>Logout                  |                   | 34490 10/<br>03: | 19/2021<br>50 PM | Enrodment     | Ordered         | USD<br>\$1,170.14 | USD<br>\$0.00                                 | USD<br>\$1,170.14                           | 535.00                                       | MAKE A<br>PAYMENT | BE A                                    | CTIVE BY MARKED                                                                                                    | l |
|                                  | PAYMENT           | s                | _                |               |                 |                   |                                               |                                             | _                                            | ×                 | Current<br>PC10B<br>Criment<br>Previour | 12 days : 8 lms : 7 i<br>Cycle ••••<br>-2021 ••••<br>International of your Call<br>International of your Call<br>International of your Call |   |
| Please choose you<br>ADD NEW PAY | ur preferred payr | nent met         | nods.            |               |                 | O<br>A<br>B       | rder Num<br>rder Tota<br>mount Pa<br>alance D | iber: 13<br>I: USD {<br>nid: USC<br>ue: USC | 4490<br>\$1,170.1<br>\$0.00<br><b>\$1,17</b> | 14                | PC10A<br>Citiles 2<br>2003              | -2021<br>Net apply to your Act<br>there<br>waster<br>Waster - Net Manual C                                                                  |   |
| Payment His                      | tory              |                  |                  |               |                 |                   |                                               |                                             |                                              |                   |                                         |                                                                                                    |   |
| PAYMENTID                        | PAYMENT DA        | TE               | 1                | PAYMENT       | METHO           | D                 | STATUS                                        | AMO                                         | DUNT                                         |                   |                                         |                                                                                                    |   |
| 924061                           | 10/19/2021 0      | 3:50 PM          | ,                | Aultiple Po   | ayments         |                   | Open                                          | USD                                         | \$1.170                                      | .14               |                                         |                                                                                                    |   |

Faça login no seu Back Office para concluir o pagamento Acesse Back Office > Pedidos > Múltiplos Pagamentos

Encontre o seu ID de pedido e clique em "FAZER UM PAGAMENTO" para adicionar o pagamento. No popup Múltiplos Pagamentos, clique em "Adicionar novo Pagamento".

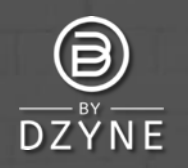

#### MULTIPLE PAYMENTS

Please choose your preferred payment methods.

ADD NEW PAYMENT

Order Number: 134386 Order Total: USD \$1,221.06 Amount Paid: USD \$821.60 Balance Due: USD \$389.46

| B   | illing  | Information          |         |
|-----|---------|----------------------|---------|
| All | transac | tions are secure and | l encry |

| in crossing and | <br> | <br>( prove |
|-----------------|------|-------------|
| ayment Amount   |      |             |
|                 |      |             |

| Payment Option *                        |         |
|-----------------------------------------|---------|
| Select                                  | ~       |
| Select                                  |         |
| Credit/Debit Card                       |         |
| My Own BD Wallet                        |         |
| Prepaid Codes                           |         |
| Pay Forward with Another BA's BD Wallet |         |
|                                         | PAY NOW |

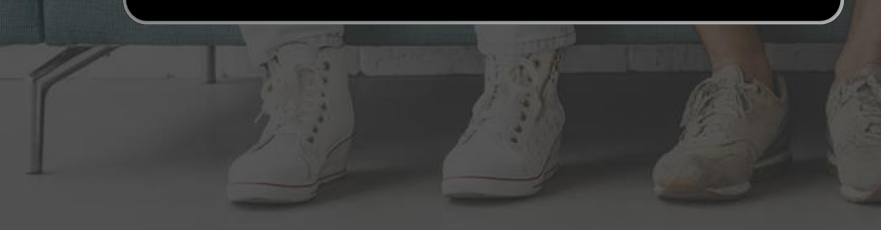

## MÚLTIPLOS Pagamentos

## Opções de pagamento Cartão de Crédito / Débito

Antes de cobrar seu cartão de crédito, entre em contato com sua administradora de cartão de crédito e solicite a liberação de "ByDzyne" como fornecedor. Isso ajudará a evitar problemas de recusa de cartão de crédito. Se o seu cartão de crédito ainda não processar o pagamento, adicione outro cartão de crédito.

#### Minha própria BD Wallet

Os fundos serão deduzidos de sua BD Wallet. Certifique-se de ter fundos suficientes para o pagamento ser compensado.

### Códigos Pré-Pagos

Insira seu código pré-pago válido para prosseguir com o pagamento. Atualmente, o pagamento via Códigos Pré-pagos é liberado manualmente. Aguarde 24 horas para que esta opção de pagamento processe o valor do pedido selecionado.

## Pague com a BD Wallet de outro BA

Se você escolher Pay Forward, certifique-se de que o BA que vai pagar a prazo autoriza o pagamento.

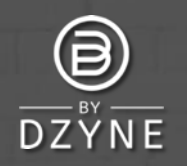

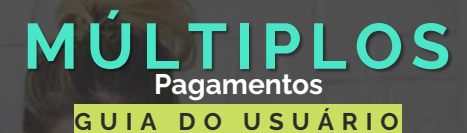

#### MULTIPLE PAYMENTS

Please choose your preferred payment methods

| DD  | NICIAL | DAV/MENT |
|-----|--------|----------|
| 100 | NEVV   | PATMENT  |
|     |        |          |

Order Number: 134386 Order Total: USD \$1,221.06 Amount Paid: USD \$821.60 Balance Due: USD \$389.46

PAY NOW

| Billing Information                       |    |
|-------------------------------------------|----|
| All transactions are secure and encrypted | i. |
| Payment Amount                            |    |
|                                           |    |
| Payment Option *                          |    |
| Select                                    |    |
| Select<br>Credit/Debit Card               |    |

| yment Option "              |  |  |
|-----------------------------|--|--|
| Select                      |  |  |
| Select<br>Credit/Debit Card |  |  |

Prenaid Codes Pay Forward with Another BA's BD Wallet

Selecione seus métodos de pagamento preferidos 3 para concluir o pagamento. Insira seu valor de pagamento e selecione suas opções de pagamento preferidas. Clique em PAGAR AGORA. Continue a adicionar opções de pagamento diferentes para concluir o pagamento do pedido.

NOTA: Pagamentos múltiplos não incluem Fatura CP como opção de pagamento. Para pagar usando Fatura CP, selecione apenas Fatura CP como opção de pagamento e não Pagamentos Múltiplos.

Para qualquer dúvida, envie um Tíquete de Suporte através do seu Back Office. Teremos o maior prazer em ajudá-lo!

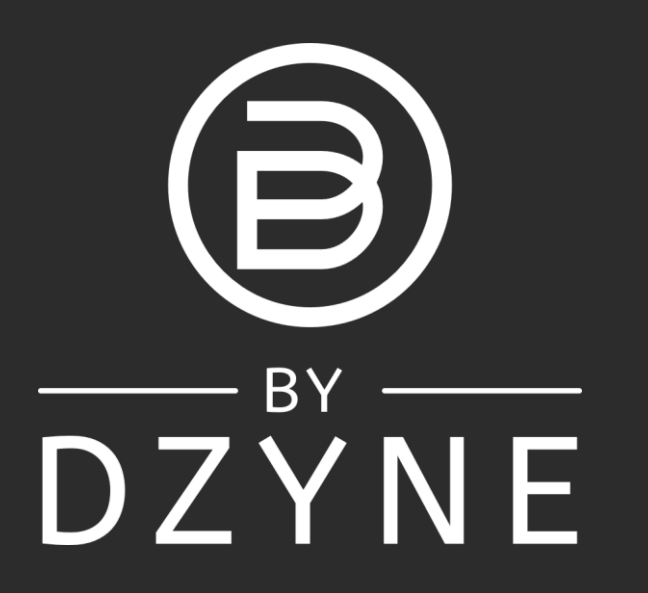